## **OnceHub** Support

### Introduction to the Booking form and redirect section

Last Modified on Oct 11, 2022

In the **Booking form and redirect** section, you can define the meeting subject, the Booking form you wish to use, and the redirect options when your Customer makes a booking.

You can also decide to skip or prepopulate the Booking form when a Customer makes a booking. This can be achieved when Customer data is passed to your Sharing links or Publishing options.

| In this article:                                  |  |  |  |  |
|---------------------------------------------------|--|--|--|--|
| Location of the Booking form and redirect section |  |  |  |  |
| Meeting subject                                   |  |  |  |  |
| Booking form                                      |  |  |  |  |
| Automatic redirect                                |  |  |  |  |
|                                                   |  |  |  |  |

#### Location of the Booking form and redirect section

The location of the Booking form and redirect section depends on whether or not your Booking page has any Event types associated with it.

 For Booking pages associated with Event types, go to Booking pages in the bar on the left → select the relevant Event type → Booking form and redirect section (Figure 1).

| < 🌘 Event typ                              | e: Sales Call Event type Sales Call                             | • |
|--------------------------------------------|-----------------------------------------------------------------|---|
| Overview                                   | Booking form and redirect                                       | ? |
| Scheduling options                         | 1 Booking form                                                  | ? |
| Time slot settings                         | Booking form Default • Sedit form                               |   |
| Booking form and redirect                  | Your name* Preview                                              |   |
| notifications                              | Your email* Booking notifications will be sent<br>to this email |   |
| Payment and<br>cancel/reschedule<br>policy | Confirm your email* Confirm your email                          |   |
| Public content                             | Your company<br>Preview<br>Your phone                           |   |

Figure 1: Booking form and redirect section on Event type

For Booking pages not associated with Event types, go to Booking pages in the bar on the left → select the relevant Booking page → Booking form and redirect section (Figure 2).

# 

| < 👔 Booking                   | page: Sales Call Booking page danaf                             | • |  |
|-------------------------------|-----------------------------------------------------------------|---|--|
| Overview                      | Booking form and redirect                                       | ? |  |
| Event types                   | 1 Meeting subject                                               |   |  |
| Associated calendars          | Meeting subject will be provided by the <u>Customer</u>         |   |  |
| Recurring availability        | ○ Meeting subject is set by the <u>Owner</u> (you) *            |   |  |
| Date-specific<br>availability | 2 Booking form                                                  | ? |  |
| Scheduling options            | Booking form Default • 2 Edit form                              |   |  |
| Time slot settings            |                                                                 |   |  |
| Location settings             | Subject* What is the meeting about?                             |   |  |
| Booking form and              | Your name*                                                      |   |  |
| Customer<br>notifications     | Your email* Booking notifications will be sent<br>to this email |   |  |

Figure 2: Booking form and redirect section on Booking page

#### ! Important:

You can change the location of the **Booking form and redirect** section to be located on the Booking page or the Event type. To set the location, go to **Booking pages** in the bar on the left  $\rightarrow$  **Event types** pane $\rightarrow$  action menu (three dots)  $\rightarrow$  **Event type sections**. Learn more about Event type sections

#### Meeting subject

You can choose if you want the meeting subject to be set by the Owner (you) or by the Customer (Figure 1).

If you choose to let the Customer provide the meeting subject, it will be a required field on the Booking form. The Customer will not be able to make a booking without completing this field.

| 1 Meeting subject                                         |
|-----------------------------------------------------------|
| ○ Meeting subject will be provided by the <u>Customer</u> |
| • Meeting subject is set by the <u>Owner</u> (you) *      |
| This is the meeting subject                               |

Figure 1: Meeting subject

When your Booking page is associated with an Event type, this section will not be visible. The meeting subject is set by default to the Event type name and cannot be changed.

### i Note:

If the Booking form is skipped and the Meeting subject is set by the Customer, the Meeting subject is automatically set to *Personal meeting*.

#### Booking form

The drop-down menu contains the Booking forms that have been created in the Booking forms editor. A preview of the Booking form can be seen below the drop-down menu. The preview includes all the fields in the Booking form, in the exact order in which

## **OnceHub** Support

they will appear to your Customers.

If you wish to edit the Booking form, click Edit form. Learn more about the Booking forms editor

| booking form Default                                 | 🔻 🖉 Edit form                                                                                                    |                                                     |
|------------------------------------------------------|----------------------------------------------------------------------------------------------------|-----------------------------------------------------|
| Subject*                                             | iew                                                                                                    | What is the meeting about?                          |
| Your name*                                           |                                                                                                    |                                                     |
| Your email*                                          | Preview                                                                                                    | Booking notifications will be sent<br>to this email |
| Confirm your email*                                  |                                                                                                    | Confirm your email                                  |
| Your company                                         | lew                                                                                                    | Preview                                             |
| Your phone                                           | Preview                                                                                                    |                                                     |
| Your mobile phone                                    | ~                                                                                                    | Include area code                                   |
| To send SMS notifications, you mus                   | <ul> <li>OK to send me booking notifications via SMS<br/>at also enable them in the Customer notifications section.</li> </ul> |                                                     |
| Location provided by Customer<br>(conditional field) |                                                                                                    |                                                     |
| Will only appear if the Location set                 | tings are set to Location provided by Customer. Learn more                                                                     |                                                     |

Figure 2: Booking form

#### Automatic redirect

This setting allows you to decide what will happen after your Customers complete the booking process.

| 3 Automatic redirect                                                                |                                                 |   |  |  |  |
|-------------------------------------------------------------------------------------|-------------------------------------------------|---|--|--|--|
| ○ <b>OFF</b> - Display the ScheduleOnce confirmation page                           |                                                 |   |  |  |  |
| ON - Display the ScheduleOnce confirmation page for 5 • econds and then redirect to |                                                 |   |  |  |  |
| When Customer schedules                                                             | Enter URL or leave empty for no redirect        |   |  |  |  |
|                                                                                     | Send booking confirmation data to redirect page | 1 |  |  |  |
|                                                                                     | Pass source tracking tags to redirect page      | 1 |  |  |  |
| When Customer reschedules                                                           | 5 Enter URL or leave empty for no redirect      |   |  |  |  |
| When Customer cancels                                                               | Enter URL or leave empty for no redirect        |   |  |  |  |
|                                                                                     |                                                 |   |  |  |  |

Figure 3: Automatic redirect

When Automatic redirect is set to **OFF**, the Customer will see a comprehensive confirmation page with the meeting information. This is the default setting.

When Automatic redirect is set to **ON**, the Customer will be automatically redirected to a web page of your choice when the booking is submitted.

- This can be used to redirect the Customer to a thank you/landing page or to a payment page.
- Another use case is to measure the effectiveness of your marketing campaigns by adding tracking code such as Adwords, Facebook pixel or Google Analytics code to the redirect target page.
- You can also pass source tracking tags to the redirect page, or redirect booking confirmation data to a custom confirmation page.

Separate fields are provided for scheduling, rescheduling and canceling redirect target pages. You can use the same URL for all three processes, or enter different URLs to serve each purpose. Note that automatic redirect can also be used when the page is embedded.